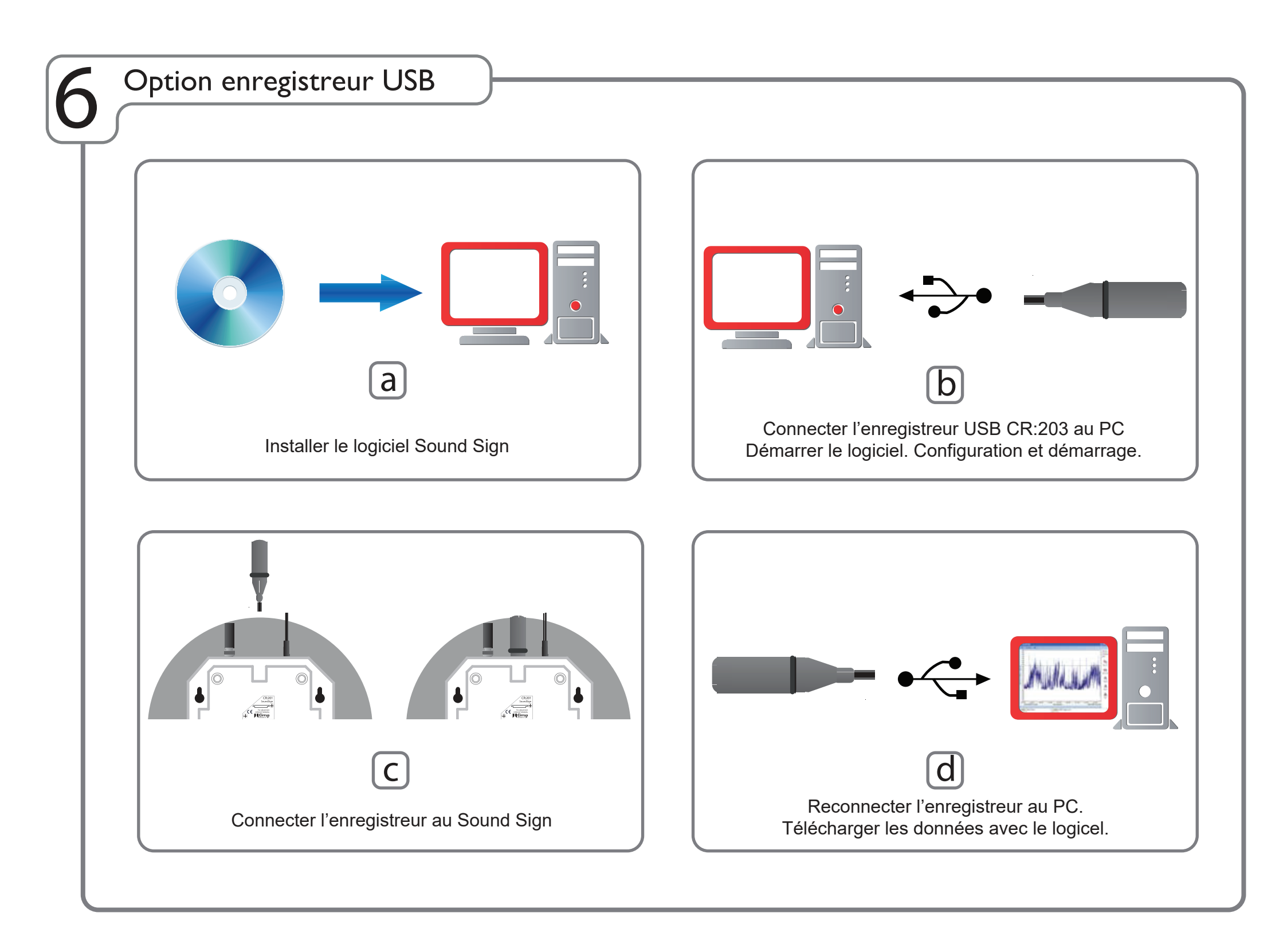

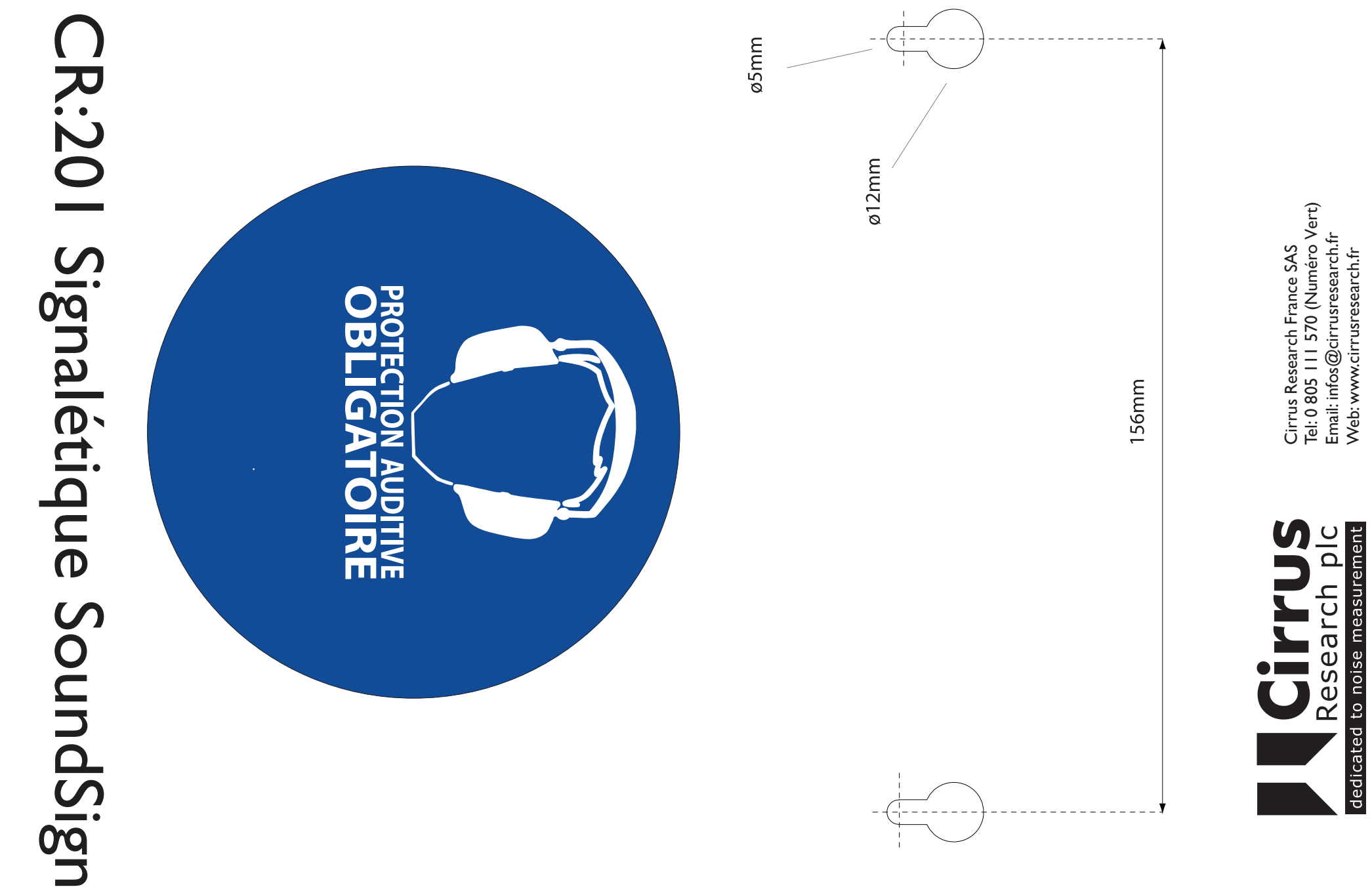

Cirrus Research France SAS Tel: 0 805 111 570 (Numéro Vert) Email: infos@cirrusresearch.fr Web: www.cirrusresearch.fr

©2017 Cirrus Research plc SoundSign/10/17/04

## CR:201 Signalétique SoundSign

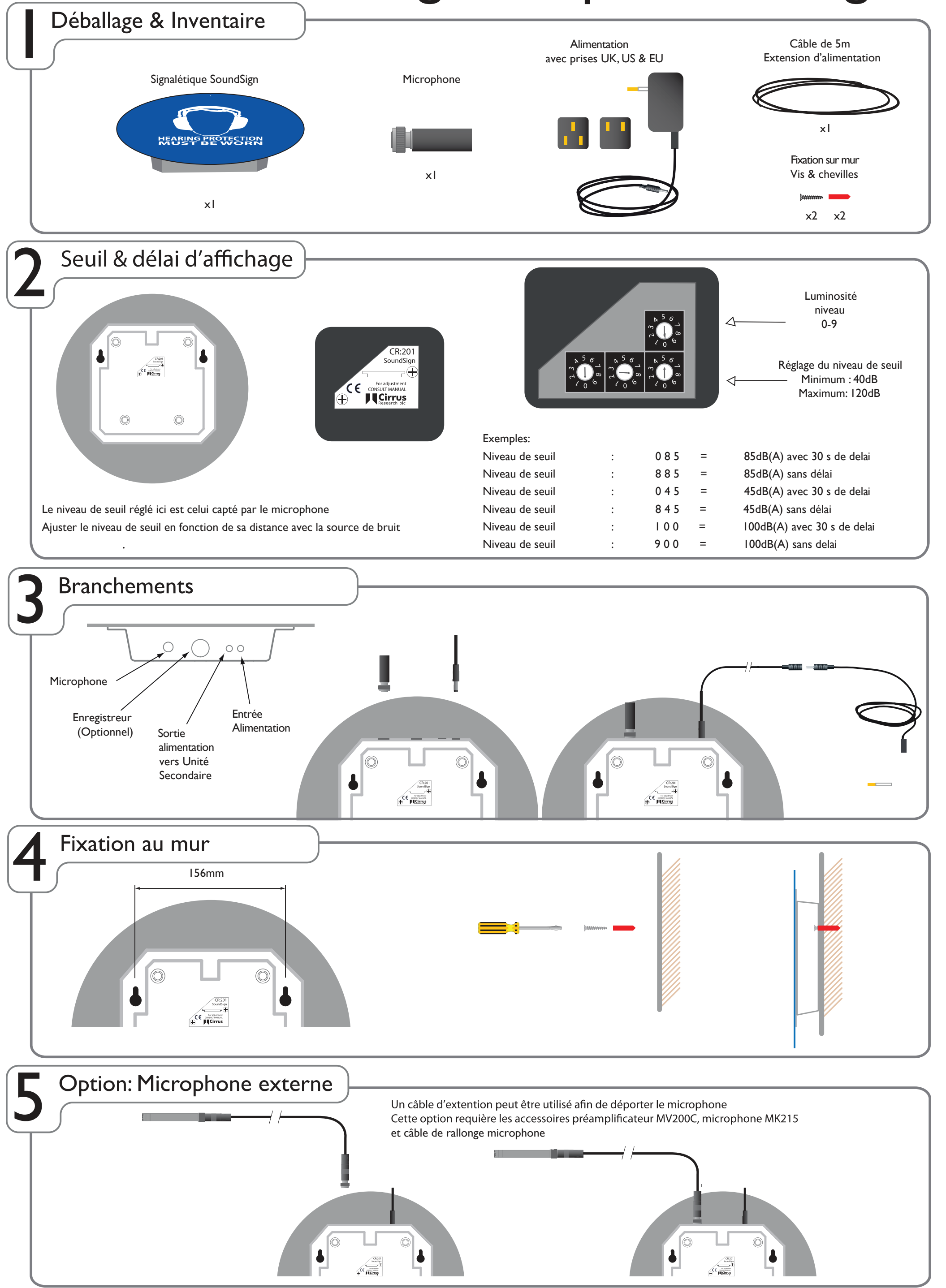